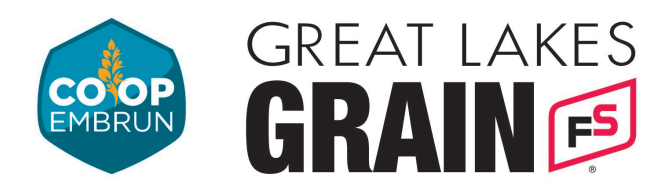

## **INSCRIVEZ-VOUS POUR LES PRIX DU JOUR**

- 1. Appuyez sur le bouton qui dit "Click Here to request a username/password."
- 2. Remplissez les informations requises dans le formulaire (surlignées en jaune), puis cliquez sur « Submit » en bas de la page.

|                                                                                                    |                                                                                                    |                                                     | -                                              |
|----------------------------------------------------------------------------------------------------|----------------------------------------------------------------------------------------------------|-----------------------------------------------------|------------------------------------------------|
| Password must be at least 6 characters                                                                                                    | long and contain at least one of each:                                                                                                    |                                                     |                                                |
| • À number                                                                                                    |                                                                                                    |                                                     |                                                |
| An uppercase character No whitespace                                                                                                    |                                                                                                    |                                                     |                                                |
| Usamama (mar ba sama sa amail)*                                                                                                    |                                                                                                    |                                                     |                                                |
| Password*                                                                                                    |                                                                                                    |                                                     |                                                |
| Contact Information                                                                                                    |                                                                                                    |                                                     |                                                |
| Contact Information                                                                                                    |                                                                                                    |                                                     |                                                |
| First Name*                                                                                                    |                                                                                                    |                                                     |                                                |
| Last Name"<br>Account (Business) Name                                                                                                    |                                                                                                    |                                                     |                                                |
| Address*                                                                                                    |                                                                                                    |                                                     |                                                |
| Address 2                                                                                                    |                                                                                                    |                                                     |                                                |
| City*                                                                                                    |                                                                                                    |                                                     |                                                |
| Country                                                                                                    | United States of America                                                                                                    | T                                                   |                                                |
| Province*                                                                                                    |                                                                                                    | Y                                                   |                                                |
| Postal Code*                                                                                                    | -                                                                                                    |                                                     |                                                |
| Email <sup>®</sup><br>Business Phone <sup>®</sup>                                                                                                    |                                                                                                    | -                                                   |                                                |
| Cell Phone                                                                                                    | L                                                                                                    |                                                     |                                                |
| Text Message Address                                                                                                    |                                                                                                    | Select Provider                                     | ▼ 0                                            |
| Preferred Contract Location*                                                                                                    |                                                                                                    |                                                     |                                                |
|                                                                                                    |                                                                                                    |                                                     |                                                |
| Great Lakes Grain Cust #                                                                                                    |                                                                                                    |                                                     |                                                |
| Great Lakes Grain Cust #<br>* By consenting below, you a<br>account associated with the of<br>Thank you.<br>Yes! I consent<br>Subscription                                                                                                    | are declaring that you are the sole a<br>electronic addresses provided or the                                                                                                    | nd exclusive holder, ov<br>at you provide to us fro | vner, and user of the<br>om time to time.      |
| Great Lakes Grain Cust #<br>* By consenting below, you a<br>account associated with the of<br>Thank you.<br>Yes! I consent<br>Subscription                                                                                                    | re declaring that you are the sole a<br>electronic addresses provided or the                                                                                                    | nd exclusive holder, ov<br>at you provide to us fro | oner, and user of the om time to time.         |
| Great Lakes Grain Cust #<br>* By consenting below, you a<br>account associated with the<br>Thank you.<br>Yes! I consent<br>Subscription<br>Subscribe To Our Bulletin<br>Subscribe to the Online Office Office Consent                               | re declaring that you are the sole a electronic addresses provided or the                                                                                                    | nd exclusive holder, ov<br>at you provide to us fro | vner, and user of the<br>om time to time.<br>— |
| Great Lakes Grain Cust #<br>* By consenting below, you a<br>account associated with the of<br>Thank you.<br>Yes! I consent<br>Subscription<br>Subscribe To Our Bulletin<br>Subscribe to the Online Offer Center                                     | re declaring that you are the sole a electronic addresses provided or the                                                                                                    | nd exclusive holder, ov<br>at you provide to us fro | vner, and user of the<br>om time to time.<br>— |
| Great Lakes Grain Cust #<br>* By consenting below, you a<br>account associated with the of<br>Thank you.<br>Yes! I consent<br>Subscription<br>Subscribe To Our Bulletin<br>Subscribe to the Online Offer Center<br>Please type the text in the box. | are declaring that you are the sole a<br>electronic addresses provided or the<br>electronic addresses provided or the<br>electronic | nd exclusive holder, ov<br>at you provide to us fro | vner, and user of the<br>om time to time.<br>— |

(613) 443-1820

Embrun, ON KOA 1WO

🔀 admin@coopembrun.com

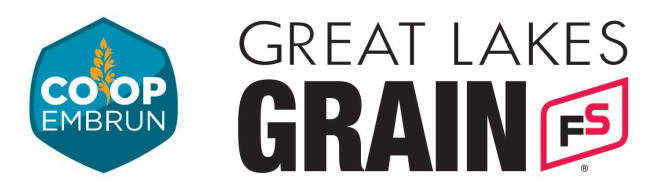

3. Once the form is submitted the page will refresh and show this message at the top.

Account was successfully created. Pending approval.

- 4. Vous devriez également recevoir un e-mail confirmant la réception du formulaire soumis. Great Lakes Grain vérifiera votre compte.
- 5. Une fois que cela est fait, vous pourrez vous connecter pour voir les offres au comptant <u>en suivant ce lien.</u>